## Anaesthesia – Pre-admission PowerNote

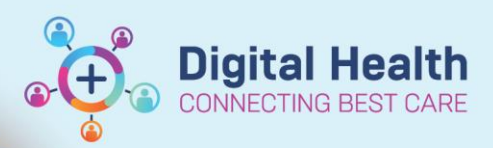

Digital Health Quick Reference Guide

## This Quick Reference Guide will explain how to:

Document a Pre-admission PowerNote for Anaesthetists. This can be used for in-person, telehealth consults as well as file reviews.

## **Definitions:**

PAC - Pre-Admission Clinic

TOC – Table of Contents

## **Creating a PowerNote**

- 1. Select Documentation from the TOC
- Select the drop down menu next to the ADD button
- 3. Select PowerNote
- Select Note Type Anaesthesia and APS
- Select Catalog Anaesthesia
- 6. Select Name MultiMedia Man PAC/Pre Anaesthesia Assessment
- TESTWHS, TDRS3 TESTWHS, TDRS3 Allergies: Allergies Not Recorded Alerts: Not Recorded Sex:Female **Resus Status: Not Recorded** Weight: Menu I Documentation Patie nt Information 🕂 Add 🔻 🗐 📄 📄 Forward 📮 | 🧉 | 🛸 🛍 | 🇳 🔛 | 🚔 Find Term 🔛 Required 🛄 🖉 Medical Officer Viev PowerNote Oncology/Haematology View **┑┪**┺╞┝┺╕╆╶╪ Results Review ▶ 🔺 Hid<u>e Note Details</u> + Add MAR \*Type : Anaesthesia and APS \*Date Title: Existing Precompleted Catalog Recent Eavorites Continuous Notes Add to Favorites <u>Catalog</u> : Anaesthesia Description PAC/Pre Anaes Assessment PAC/Pre Anaes Assessment PS/Post-Anaes Assessment Observation Chart CMBS Note CMBS Note Difficult Airway Letter + Add Difficult Airway Letter Allergies/Sensitivities Umour, anway Letter Difficult Aiway Letter Procedure Note - Epidural/Blood Patch Procedure Note - Initubation Procedure Note - Initubation Procedure Note - Vascular Access Procedure Note - Vascular Access Procedure Note - Generic Dx Problems/Alerts Dx. Current Procedures Form Browser Growth Chart My notes only O Include shared notes Histories Title Encounter pathway Shared Last changed by Perform/Service Date/Time Sentences
- Choose what data from the existing patient file you would like populated into the note and click OK

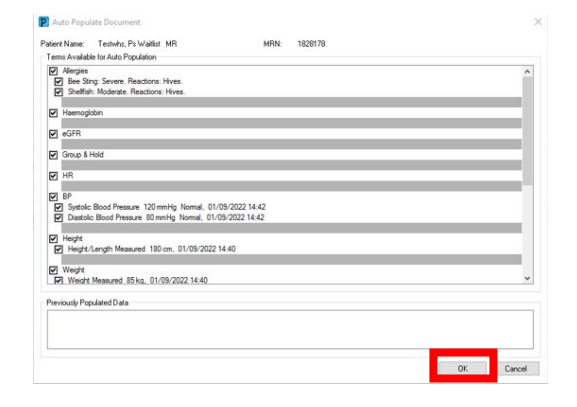

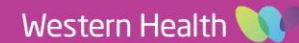

- Fill out the note by clicking the relevant fields
- 9. Mandatory fields are asterisked
- 10. Save & Close will result in a draft note

| Recommendations structures subscribe receiver |                                                                    |  |  |  |  |  |
|-----------------------------------------------|--------------------------------------------------------------------|--|--|--|--|--|
| * Proceed with surgery                        | Yes / No, what is required?                                        |  |  |  |  |  |
| Recommended Investgations                     | Details                                                            |  |  |  |  |  |
| * Campus Suitability                          | Footscray / Sunshine / JK / Williamstown / Sunbury / Bacchus Marsh |  |  |  |  |  |
| Referral needed                               | APMS / HDU / ICU / Cell Saver / Other                              |  |  |  |  |  |
| -                                             |                                                                    |  |  |  |  |  |

Hide Ctrustu

 Sign/Submit will result in a finalised note (which can be addended)

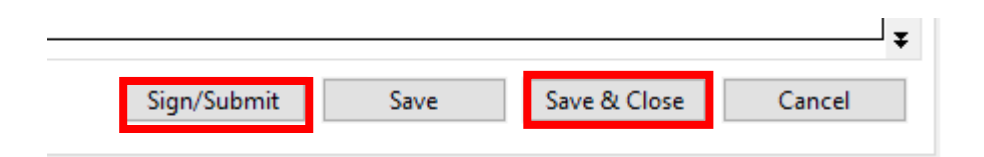

**Digital Health** 

**Digital Health** 

**Quick Reference Guide** 

12. Notes can be viewed under Documentation in TOC

| TESTWHS, TDRS3 ×                   |                                           |                                |                                                                                                    |                                                                                                    |             | ← List → 🛅 Recent ▾ MRN 🔍 ▾                |
|------------------------------------|-------------------------------------------|--------------------------------|----------------------------------------------------------------------------------------------------|----------------------------------------------------------------------------------------------------|-------------|--------------------------------------------|
| TESTWHS, TDRS3                     |                                           |                                | Sex:Female                                                                                          | Clinical Unit: Obstetric                                                                                       | UR:90000017 | Matiliantiane                              |
| Allergies: Allergies Not Recorded  |                                           |                                | DOB:10/11/1979 Age: 43 Years                                                                        | Loc:S EMERGENCY                                                                                                | Clinician:  | Notications                                |
| Alerts: Not Recorded               | Resus Status: Not Rec                     | orded                          | Weight:                                                                                             | Inpatient [18/10/2018 15:35:00 to 25/10/2018 12:19:00]                                                         | Medicare:   |                                            |
| Menu Ŧ                             | < > 👻 🍙 Documentation                     |                                |                                                                                                    |                                                                                                    |             | 💱 Full screen 🛛 🖶 Print 🏼 🍫 13 minutes ago |
| Patient Information                | 💠 Add 👻 📑 Sign 🔳 🙈 Forward 📑 Provider Le  | tter   🗹 Modify   🐚   🗶 🖤   🔳  | In Error Preview                                                                                    |                                                                                                    |             |                                            |
| Medical Officer View               | liet                                      |                                |                                                                                                    |                                                                                                    |             | 4.5                                        |
| Oncology/Haematology View          | LDI                                       |                                |                                                                                                    |                                                                                                    |             |                                            |
| Results Review                     | Display : All  V Advanced Filters         |                                |                                                                                                    |                                                                                                    |             | IPrevious Note 🛛 🐥 Next Note               |
| Orders and Referrals + Add         |                                           | 1.1                            |                                                                                                    |                                                                                                    |             |                                            |
| MAR                                | Arranged By: Date                         | Newest At Top                  | Document Type: Anaesthesia and APS                                                                  |                                                                                                    |             | ^                                          |
| MAR Summany                        | Anaesthesia and APS                       | 27/06/2023 12:09:00            | Document Date: 27 Jun, 2023 12:09 AEST                                                              |                                                                                                    |             |                                            |
|                                    | Vital Signs - Text                        | 09/02/2021 11-10-00            | Document Status: Auth (Verified)                                                                    |                                                                                                    |             |                                            |
| Medication List                    | Observation Vitals Signs                  | Wilson, Rachel - RN            | Document Title/Subject: PAC/Pre Anaes Assessment<br>Deformed Bu/Author: WHSTEST Medical Officer, Au | anothetist B2 1 CLINAC on 27 Jun 2022 12:22 AEST                                                               |             |                                            |
| Documentation + Add                | Progress Note                             | 28/03/2020 10:12:00            | Verified By: WHSTEST, Medical Officer - Ar                                                          | aesthetist P2 1 - CLINAO on 27 Jun. 2023 12:22 AEST                                                            |             |                                            |
| Continuous Notes                   | COVID-19 Respiratory Clinic Note          | Purgaric, Karina - RN          | Visit info: 9991049, Sunshine, Inpatient, 1                                                         | 8/10/2018 - 25/10/2018                                                                                         |             |                                            |
| Interactive View and Fluid Balance | Progress Note                             | 19/03/2020 15:52:00            |                                                                                                    |                                                                                                    |             |                                            |
| Activities and Interventions       | COVID-19 Respiratory Clinic Note          | Lennon, Barbara                | PAC/Pro Anaos Assossment                                                                            |                                                                                                    |             |                                            |
| Activities and interventions       | Consultation Note                         | 12/03/2019 11:17:00            | ACT TO AILOS ASSOSSIION                                                                             |                                                                                                    |             |                                            |
|                                    | PAC ANAES CONSOLT TKK                     | 15/12/2018 16-59-00            | Patient: TESTWHS, TDRS3 MRN: 90000017                                                               | FIN: 9991049                                                                                                   |             |                                            |
| Observation Chart                  | Physiotherapy Assessment E                | eely Katherine - PHYSIO AUDIO  | Age: 43 years Sex: Female DOB: 10/11/1979                                                           |                                                                                                    |             |                                            |
| Allergies/Sensitivities + Add      | Progress Note                             | 08/12/2018 12:33:00            | Associated Diagnoses: None<br>Author: WHSTEST Medical Officer Apagethetist P2                       | 1 CLINAG                                                                                                    |             |                                            |
| Dr. Broblems (Alexte               | APSO Note                                 | Lane, Megan Cerner - DBA       | Author. WHSTEST, Medical Officer - Anaesthetist PZ                                                  | I - CLINAO                                                                                                    |             |                                            |
| D, FIODIEITS/AIEITS                | Rapid Response Record - Text              | 07/12/2018 18:26:00            | Procedural Information                                                                              |                                                                                                    |             |                                            |
| Dx, Current Procedures             | Rapid Response Record                     | Lane, Megan Cerner - DBA       | Assessment location: Preadmission clinic.                                                           |                                                                                                    |             |                                            |
| Form Browser                       | Height and Weight - Text                  | 07/12/2018 13:15:00            | 510.0                                                                                               |                                                                                                    |             |                                            |
| Case Conference/Discharge Plann    | Height, Weight, Allergy & VTE Assessme    | Teale, glyn - SMO              | Alloration                                                                                          |                                                                                                    |             |                                            |
| Care Dian Summani                  | Pharmacy Admission Note                   | 06/12/2018 20:48:00            | No allergies have been recorded.                                                                    |                                                                                                    |             |                                            |
|                                    | Pharmacy Clinical Interventions - Text    | 06/12/2018 20-33-00            |                                                                                                    |                                                                                                    |             |                                            |
| Growth Chart                       | Medication Management Plan                | eely Katherine - PHYSIO AUDIO  | Medications                                                                                         |                                                                                                    |             |                                            |
| Histories                          | Occupational Therapy Assessment - Te      | 06/12/2018 14:52:00            | Current medications: Medication list (Selected)                                                     |                                                                                                    |             |                                            |
| Immunisation                       | Occupational Therapy Assessment Lane, Meg | gan Cerner - DBA; Feely, Kathe | Ordered                                                                                             |                                                                                                    |             |                                            |
| MultiMedia Manager + Add           | Occupational Therapy Assessment - Te      | 06/12/2018 14:50:00            | Apidra: 10 unit(s) given as 0.1 mL, Subcut                                                          | aneous, Scheduled Meal Times, PRN: hyperglycaemia                                                              |             |                                            |
| GR View                            | Occupational Therapy Assessment Lane, Mec | gan Cerner - DBA; Feely, Kathe | Apidra: 6 unit(s) given as 0.06 mL, Subcut                                                          | aneous, Scheduled Meal Times, PRN: hyperglycaemia                                                              |             |                                            |
| OF VIEW                            | Medication Management Plan                | 06/12/2018 12:44:00            | Apidra: 8 unit(s) given as 0.08 mL, Subcut<br>Clevane: 400 mg given as 4 mL, Subcutan               | aneous, scneduled Meal Times, PKN: hyperglycaemia<br>eous, 24 bourby                                           |             |                                            |
| My Health Record                   | Dircharge Summany                         | 29/11/2018 19:46:00            | Panadeine Forte 500 mg-30 mg oral tablet                                                            | 2 tab(s), Oral, QID, PRN: pain                                                                                 |             |                                            |
| Ambulatory View                    | Discharge Summary-test                    | Rubinstein Emily - HMO         | Panadeine Forte 500 mg-30 mg oral tablet                                                            | 2 tab(s), Oral, QID, PRN: pain                                                                                 |             |                                            |
| Pregnancy Summary Report           | Progress Note                             | 02/11/2018 13:59:00            | Panadeine Forte 500 mg-30 mg oral tablet                                                            | 2 tab(s), Oral, QID, PRN: pain                                                                                 |             |                                            |
| Percent                            | Medical Ward Round Note                   | Tan, Neville - REGMO           | Panadol: 1,000 g, Oral, QID                                                                         | he second second second second second second second second second second second second second second second se |             |                                            |
|                                    | Vital Signs - Text                        | 02/11/2018 13:56:00            | amitCopierne, within or or 2 days, Oral, da<br>amitRIPTYLine; 25 mg given as 1 tab(s).              | y<br>Dral, night                                                                                               |             |                                            |
| Reterrals View                     | Observation Vitals Signs                  | Tan, Neville - REGMO           | aspirin 300 mg oral dispersible tablet: 150                                                         | mg given as 0.5 tab(s), Oral, daily (with or after food)                                                       |             |                                            |
| Appointments                       | Height and Weight - Text                  | 02/11/2018 13:53:00            | atorvastatin: 40 mg given as 1 tab(s). Oral.                                                        | morning                                                                                                    |             | ~                                          |
|                                    | Previous Page Next Page                   |                                |                                                                                                    |                                                                                                    |             |                                            |
|                                    |                                           |                                |                                                                                                    |                                                                                                    |             |                                            |
| -                                  |                                           |                                |                                                                                                    |                                                                                                    |             | P2031 P2MOANAES1 27 Jun, 2023 12:22 AES1   |

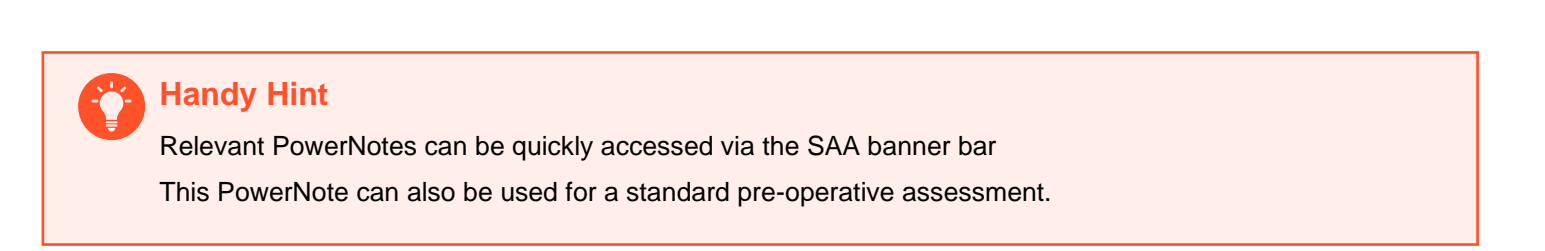